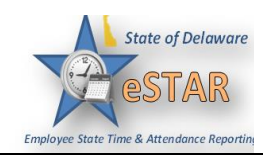

## DHSS Job Aid 20: Delegation and Removal

| 1. | Delegations are to be used on a temporary basis who                                                     | en a Manager or Auditor is out of the office. A |
|----|----------------------------------------------------------------------------------------------------|-------------------------------------------------|
|    | Manager can only delegate to another Manager. An<br>Remember that leave information is confidential and | Auditor can only delegate to another Auditor.   |
| 2  | On your home page under Settings select Manage                                                          | Delegations                                     |
| ۷. | On your nome page under Settings select Manage                                                          | Delegations.                                    |
|    | Time Entry                                                                                              | 12 Schedules                                    |
|    |                                                                                                    |                                                 |
|    | My Timesheet                                                                                            | My Calendar                                     |
|    | Edit Employee Time                                                                                      | Employee Calendars                              |
|    | 8 Edit Time for Groups                                                                                  | My Time Off                                     |
|    | Approve Time Sheets                                                                                     | 5 Review Time Off Requests                      |
|    |                                                                                                    | Assign Schedules                                |
|    |                                                                                                    | Manage Group Schedules                          |
|    | Reports                                                                                                 | A My Swap Requests                              |
|    |                                                                                                    | Review Swap Requests                            |
|    | View Reports                                                                                            | •                                               |
|    | New Analytics Report                                                                                    |                                                 |
|    | View Analytics                                                                                          |                                                 |
|    |                                                                                                    | Settings                                        |
|    |                                                                                                    |                                                 |
|    | 🔍 Employees                                                                                             | My Contact Preferences                          |
|    |                                                                                                    | Search Manage Delegations                       |
|    | Maintain My Employees                                                                                   |                                                 |
|    |                                                                                                    |                                                 |
| 3. | Under Manager Delegations select Delegate Auth                                                          | ority.                                          |
|    | Manage Delegations                                                                                      |                                                 |
|    | wanage Delegations                                                                                      |                                                 |
|    | Delegate Authority                                                                                      |                                                 |
|    | View/Revoke My Delegations                                                                              |                                                 |
|    |                                                                                                    |                                                 |
| l  | J                                                                                                    |                                                 |

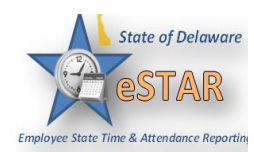

| 4. | The Enter Search Criteria window appears. This lets you search for one or more assignment groups that you have access to. Click Search. You can also leave the Enter Search Criteria "blank" and click Search to see the groups assigned to you. |
|----|----------------------------------------------------------------------------------------------------|
|    | Enter Search Criteria<br>Group Description:<br>Cancel Search<br>You may use * as a wildcard. For<br>instance, ab* would match abc or<br>abbey.                                                                                                   |
| 5. | The <b>Choose Delegation Options</b> window appears listing the assignment groups, along with the roles you are granted for each group.                                                                                                    |
|    | Assignment Group       Role to Delegate       Effective Date       End Effective Date       Allow Re-delegation         Soc Wkr Ca       (8)       Manager, Group       09/21/2015       09/28/2015       09/28/2015         Cancel       Next   |
| 6. | <ul> <li>For each assignment group being delegated, choose your options.</li> <li>In the Assignment Group column, select the checkbox next to the assignment group name.</li> <li>Assignment Group</li> <li>Soc Wkr Ca</li> </ul>                |
|    | <ul> <li>In the Role To Delegate column, use the drop-down menu to select the roles to be delegated for the assignment group. (Manager to Manager or Auditor to Auditor)</li> <li>Role to Delegate</li> <li>Manager, Group </li> </ul>           |
|    | • In the <b>Effective Date</b> and <b>End Effective Date</b> columns, enter the dates during which the assignment group roles will delegated.                                                                                                    |
|    | Effective Date     End Effective Date       09/21/2015     09/30/2015                                                                                                    |

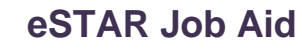

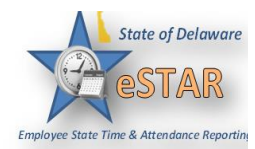

|    | Choose           | Assignment Group      | R             | ole to Delegate     | Effective Date                                                         | End Effective Date | Allow Re-d                                                    | elegation                                            |          |
|----|------------------|-----------------------|---------------|---------------------|------------------------------------------------------------------------|--------------------|---------------------------------------------------------------|------------------------------------------------------|----------|
|    |                  | Soc Wkr Ca            | Manag         | er, Group 🔻         | 09/21/2015                                                             | 09/28/2015         | Γ                                                             |                                                      |          |
|    |                  |                       |               | Cancel              | Next                                                                   |                    |                                                               |                                                      |          |
| ~  | The Sear         | rch for Delegat       | ion Recini    | ents wind           | low appears                                                            |                    |                                                               |                                                      |          |
|    |                  | ch for Delegat        | ion Recipi    |                     | low appears.                                                           |                    |                                                               |                                                      |          |
|    |                  |                       |               |                     | Search for Delegation<br>Recipients                                    | ı                  |                                                               |                                                      |          |
|    |                  |                       |               | 1.                  | Login ID:                                                              |                    |                                                               |                                                      |          |
|    |                  |                       |               | 2.                  | Last Name:                                                             |                    |                                                               |                                                      |          |
|    |                  |                       |               | 3.                  | First Name:                                                            |                    |                                                               |                                                      |          |
|    |                  |                       |               |                     | Middle Namer                                                           |                    |                                                               |                                                      |          |
|    |                  |                       |               |                     | Midule Name.                                                           |                    |                                                               |                                                      |          |
|    |                  |                       |               | 5.                  | Department:                                                            |                    |                                                               |                                                      |          |
|    |                  |                       |               | 6.                  | User Role:                                                             | _                  |                                                               |                                                      |          |
|    |                  |                       |               | 0                   | nly those who can receive (                                            | one                |                                                               |                                                      |          |
|    |                  |                       |               |                     | of the selected roles will be shown.                                   | 9                  |                                                               |                                                      |          |
|    |                  |                       |               |                     | Cancel Search                                                          |                    |                                                               |                                                      |          |
|    |                  |                       |               |                     |                                                                        |                    |                                                               |                                                      |          |
|    |                  |                       |               |                     | Max Results: 100                                                       |                    |                                                               |                                                      |          |
|    |                  |                       |               | You<br>instr<br>abb | i may use * as a wildcard. For<br>ance, ab* would match abc or<br>bev. |                    |                                                               |                                                      |          |
|    |                  |                       |               |                     |                                                                        |                    |                                                               |                                                      |          |
| I  | n the sea        | rch window, en        | ter your sea  | arch criter         | ria. If blank, t                                                       | his will show      | all users i                                                   | in that role                                         | e at DHS |
| E  | Enter the        | name of the ma        | inager/audi   | tor you wa          | ant to delegate                                                        | e to. You can      | use a cha                                                     | racter strir                                         | ng and/o |
| tl | he wildca        | ard character (*      | ) to retrieve | e a list of         | users matchin                                                          | g the characte     | ers you en                                                    | ter.                                                 |          |
|    | • If             | you are including     | ng a wildca   | urd, use th         | e Max Result                                                           | ts field to lim    | it the num                                                    | ber of disp                                          | olayed   |
|    | ree              | cords.                |               |                     |                                                                        |                    |                                                               |                                                      |          |
|    |                  | <b>rch</b> . A window | appears w     | ith the res         | sults of the sea                                                       | urch.              |                                                               |                                                      |          |
| 0  | Click <b>Sea</b> |                       | aguita        |                     |                                                                        |                    |                                                               |                                                      |          |
| C  | Click Sea        | Search Re             | esuits        |                     |                                                                        |                    |                                                               |                                                      |          |
| C  | Click Sea        | Search Re             |               |                     |                                                                        |                    |                                                               |                                                      |          |
| C  | Click <b>Sea</b> | Search Re             | esuits        |                     | Select                                                                 |                    |                                                               |                                                      |          |
| C  | Click Sea        | Search Re             | 1. Log        | jin ID 2. Last I    | Select<br>Name 3. First Nat                                            | me 4. Middle Name  | 5. Department                                                 | 6. User Role                                         |          |
| C  | Click Sea        | Search Re             | 1. Log        | jin ID 2. Last I    | Select<br>Name 3. First Nat                                            | me 4. Middle Name  | 5. Department<br>35                                           | 6. User Role<br>none                                 |          |
| C  | Click Sea        | Search Re             | 1. Log        | jin ID 2. Last I    | Select<br>Name 3. First Nar                                            | me 4. Middle Name  | 5. Department<br>35<br>35                                     | 6. User Role<br>none<br>none                         |          |
| C  | Click Sea        | Search Re             | 1. Log        | gin ID 2. Last I    | Select<br>Name 3. First Nat                                            | me 4. Middle Name  | <b>5. Department</b><br>35<br>35<br>35                        | 6. User Role<br>none<br>none<br>none                 |          |
| C  | Click <b>Sea</b> | Search Re             | 1. Log        | gin ID 2. Last I    | Select<br>Name 3. First Nat                                            | me 4. Middle Name  | 5. Department<br>35<br>35<br>35<br>35<br>38                   | 6. User Role<br>none<br>none<br>none<br>none         |          |
| C  | Click <b>Sea</b> | Search Re             | 1. Log        | gin ID 2. Last I    | Select<br>Name 3. First Nat                                            | me 4. Middle Name  | 5. Department<br>35<br>35<br>35<br>35<br>38<br>35             | 6. User Role<br>none<br>none<br>none<br>none         |          |
| C  | Click <b>Sea</b> | Search Re             | 1. Lo         | gin ID 2. Last I    | Select<br>Name 3. First Nat                                            | me 4. Middle Name  | 5. Department<br>35<br>35<br>35<br>35<br>38<br>35<br>35<br>35 | 6. User Role<br>none<br>none<br>none<br>none<br>none |          |

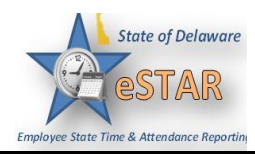

| 10. | From the list, select only one user. Click Select.                                                                                                    |                              |
|-----|----------------------------------------------------------------------------------------------------|------------------------------|
|     | Search Results                                                                                                    |                              |
|     |                                                                                                    |                              |
|     | Select                                                                                                    |                              |
|     | Name 1. Login ID 2. Last Name 3. First Name 4. Middle Name 5. Department 6. User Role                                                                                                    |                              |
|     | O 35 none                                                                                                    |                              |
|     | O 35 none                                                                                                    |                              |
|     | O 35 none                                                                                                    |                              |
|     | © 35 none                                                                                                    |                              |
|     | O 35 none                                                                                                    |                              |
|     | S 35 none                                                                                                    |                              |
|     | 35   none                                                                                                    |                              |
|     | 35   none                                                                                                    |                              |
|     | 35 none                                                                                                    |                              |
|     | ■ 35 none                                                                                                    |                              |
|     | 35   none                                                                                                    |                              |
|     | Role(s) successfully delegated to user<br>Grace A<br>Role Manager, Group on assignment group<br>Soc Wkr Ca                                                                                           |                              |
| 12. | If any delegation fails, a status message appears listing the unsuccessful delegation and wh<br>For example, a delegation could fail because the assignment group is currently delegated to<br>user. | y it failed.<br>the selected |
| 13. | To remove a delegation, under the Manage Delegation window, select View/Revoke My                                                                                                    | Delegation.                  |
|     | Manage Delegations           Delegate Authority           View/Revoke My Delegations                                                                                                    |                              |

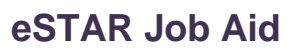

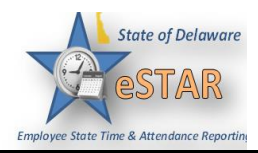

|     | The <b>Enter Search Criteria</b> window appears. This lets you search for one or more of your assignment groups. In the search window, enter your search criteria or leave it blank, then click <b>Search</b> .                                                                                                    |
|-----|----------------------------------------------------------------------------------------------------|
|     | Enter Search Criteria<br>Group Description:                                                                                                    |
|     | First Name:                                                                                                    |
|     | Last Name:                                                                                                    |
|     | User ID:                                                                                                    |
|     | As Of Date:                                                                                                    |
|     |                                                                                                    |
|     | Cancel Search                                                                                                    |
|     | You may use " as a wildcard. For<br>instance, ab" would match abc or<br>abbey.                                                                                                    |
|     |                                                                                                    |
| 15. | A window appears with your delegations. Here you can view your delegations and revoke your                                                                                                    |
|     | delegation. To revoke your delegation select <b>Kevoke.</b>                                                                                                    |
|     | Chelegations                                                                                                    |
|     | Operation         Operation         Operation <t< th=""></t<>                                                                                                    |
|     | Back                                                                                                    |
| 16. | The <b>Revoke Delegated Roles</b> window appears. Here you can decide if you want to revoke immediately                                                                                                    |
| 101 | or on a certain date.                                                                                                    |
|     | Revoke Delegated Roles                                                                                                    |
|     | Assignment Group Decisiont Effective Date End Effective Date Delegrated Dole My Current Dole                                                                                                    |
|     | Assignment Gloup     Recipient     Ellective bale     Ellective bale     Delegate tote       09/25/2015     10/02/2015     MANAGER_GROUP     MANAGER_GROUP                                                                                                    |
|     | Revoke Effective of the of day on 09/25/2015 C                                                                                                    |
|     | Revoke Effective     Immediately     At end of day on     09/25/2015     09/25/2015       S     M     T     T     F       3     M     T     T     S                                                                                                    |
|     | Assignment Globp       Recipient       Enecure bate       Enecure bate       Delegate hole       my current kole         Revoke Effective       Immediately                                                                                                    |
|     | Assignment Glop     Recipent     Life Life Une bale     Delegated Note     imy Current Note       Revoke Effective     Immediately     At end of day on     09/25/2015     10/02/2015     MANAGER_GROUP     MANAGER_GROUP       V     September 2015     >     Cancel     Cancel     Cancel       30     31     1     2     3     4     5       6     7     8     9     10     11     12       13     14     15     16     17     18     19       20     21     2     23     24     25     26       20     21     2     3     4     5                                                                                                    |
|     | Assignment Glop       Recipent       Cline Line Unite Date       Delegated Note       imy Current Note         Revoke Effective       Immediately                                                                                                    |
|     | Assignment Glop       Recipient       Enecure bate       Enecure bate       Delegated note       implement Glop         Revoke Effective       Immediately <ul> <li>At end of day on</li> <li>09/25/2015</li> <li>Cancel</li> </ul> S       M       T       V       T       S       At end of day on       09/25/2015         S       M       T       V       T       S       Cancel       Cancel         S       M       T       V       S       S       Cancel       Cancel         S       M       T       V       S       S       S       S       S         Q       21       2       3       4       5       Cancel       S       S         Q       21       22       32       4       20       20       20       20       20       20       20       20       20       20       20       20       20       20       20       20       20       20       20       20       20       20       20       20       20       20       20       20       20       20       20       20       20       20       20       20 <td< th=""></td<>                                                                                                    |
| 17. | Revoke Effective       Immediately       At end of day on       09/25/2015       Interactive bate       Delegated Note       Immediately         At end of day on       09/25/2015       Interactive bate       Interactive bate       Delegated Note       Immediately         Cancel       Interactive bate       Interactive bate       Delegated Note       Immediately       Interactive bate       Interactive bate       Delegated Note       Immediately       Interactive bate       Interactive bate                                                                                                    |
| 17. | Cancel<br>Revoke Effective Immediately At end of day on 09/25/2015<br>September 2015 F<br>September 2015 F |
| 17. | Assignment Group<br>Revoke Effective Date belegated Role<br>Revoke Effective Delegated Role<br>Revoke Effective Delegated Role<br>Revoke Delegated Role<br>Revoke Delegated Role<br>Revok                                                                                       |
| 17. | Vestiminent Group       recipient       Elective Date       Delegated Note       Iff Current Note         Ind Lincture Date       Delegated Note       Iff Current Note       MANAGER_GROUP       MANAGER_GROUP         Revoke Effective       Immediately       Immediately                                                                                                    |
| 17. | Recover Effective       Immediately       At end of day on       09/25/2015       Canced         September 2015       Canced         September 2015       Manager 2015         Moder 2015       Manager 2015         September 2015       Manager 2015         September 2015       Manager 2015         September 2015       Manager 2015         Revoke Effective       Manager 2015         Revoke Effective       Manager 2015                                                                                                    |
| 17. | Assignment Group       Recipient       Litecture Date       Directure Date       Wy Current Note         Revoke Effective       Immediately       Itend of day on       09252015       MANAGER_GROUP       MANAGER_GROUP         So at 1 to 2 status       So at 1 to 2 status       Cancel       So at 2 status       Cancel         So at 2 status       So at 1 to 2 status       Cancel       So at 2 status       So at 2 status         Once you have selected your effective revoke date select Revoke Delegation(s).       Immediately       So at 2 status       So at 2 status         Revoke Delegated Roles       Recipient       Effective Date       Delegated Role       Wy Current Role         Revoke Effective       Immediately       A tend of day on       09252015       Iuo22015       MANAGER_GROUP         MANAGER_GROUP       MANAGER_GROUP       MANAGER_GROUP       MANAGER_GROUP       MANAGER_GROUP         Revoke Effective       Immediately       A tend of day on       09252015       Iuo22015       MANAGER_GROUP         The system displays the operation performed successfully message in the banner.       Operation performed successfully.       Cancel                                                                                                    |